## 5 開発の流れ

この章では、GP-Pro EX の開発手順について説明します。

## 5.1 開発の流れ

GP-Pro EX のインストール、起動、画面作成、接続機器との接続、運転までの流れを以下に示します。 参照先をクリックすると説明ページにジャンプします。

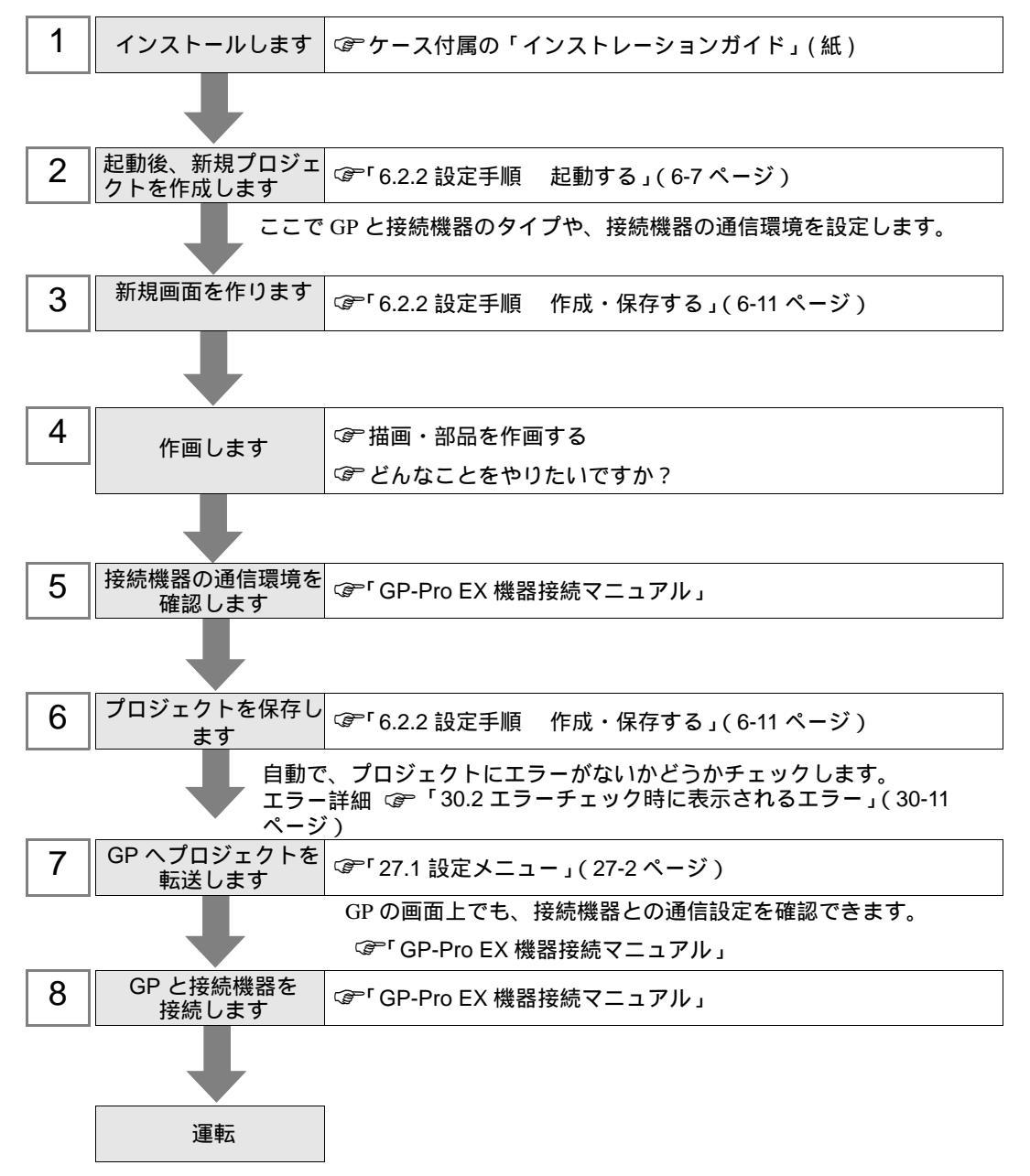